Marriottvacationclub.com ウェブサイト新規アカウント作成手順 2019 年 11 月作成

① 下記リンクをクリック

https://owners.marriottvacationclub.com/timeshare/mvco/owner/login

② OWNER LOG IN をクリック

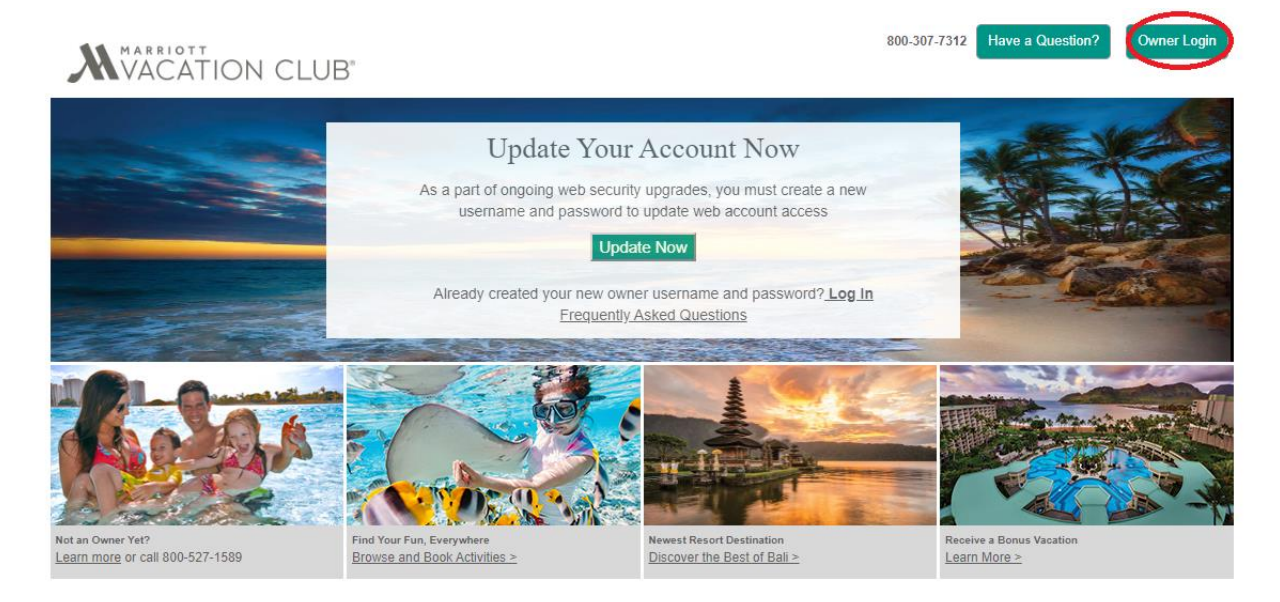

Marriott Bonvoy<sup>™</sup> is the new name for our combined loyalty programs. Learn More

## ③ CREATE NEW ACCOUNT をクリック

| Log In                                                                                                    |
|----------------------------------------------------------------------------------------------------|
| PLEASE NOTE: As part of ongoing web security<br>upgrades, you must <u>create a new username and</u><br>password to update your web account access.<br>Frequently Asked Questions |
| Username                                                                                                    |
| Password                                                                                                    |
| LOG IN<br>CREATE NEW ACCOUNT                                                                                                    |
| Forgot your username or password?                                                                                                    |
| AARNOTT GRAND<br>VACATION THE DITZ CARL TON RESULTENCES                                                                                                    |

- ④ Username にお好みのユーザーネームを入力(スペースはご利用いただけません。) Eメールアドレス 等でも結構です。
- ⑤ Password にお好みのパスワードを入力。同じパスワードを confirm password に入力。
   \*パスワード設定のルール
  - ・半角で8文字以上12文字未満
  - ・最低1つの大文字を含む
  - ・最低1つのスペシャルキャラクターを含む (!や?など)
  - ・最低1つの数字を含む

Create New Account

- ・4 つ以上連続で同じ文字・数字のご使用は不可(例: aaaa1234/1111abcd)
- ⑥ Email Address に E メールを入力後 CREATE MY ACCOUNT をクリック

| Please complete your                       | account regis                    | stration.                         |   |                                                                                                    |
|--------------------------------------------|----------------------------------|-----------------------------------|---|----------------------------------------------------------------------------------------------------|
| Username                                   |                                  |                                   |   |                                                                                                    |
| Password                                   | 0                                | Confirm Password                  | 0 | Password Requirements                                                                                    |
| Password                                   | U                                | Commin Password                   | U | × Minimum of 8 characters                                                                                |
| Password Strength:                         |                                  |                                   |   | × At least 1 UPPERCASE alpha character                                                                   |
|                                            |                                  |                                   |   | × At least 1 lowercase alpha character                                                                   |
| Email Address                              |                                  |                                   |   | <pre>X At least 1 special character ^ \$ * . [] { } )? - "!@ # % &amp; / \ , &gt; &lt; ':;   _ ~ `</pre> |
| Would you like to<br>verification links vi | receive registi<br>a text messag | ration, password reset and<br>ge? |   | X At least 1 numeric character                                                                           |
| <                                          | CREATE MY                        | ACCOUNT                           |   |                                                                                                    |

⑦ クリック後下記の画面が表示されます

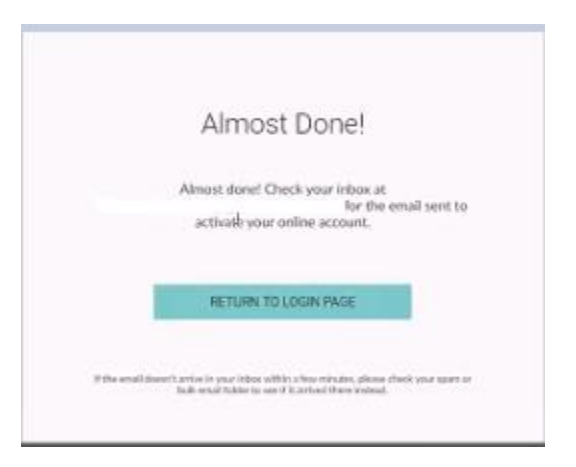

⑧ そうしますとご登録のメールアドレスに下記のEメールが届きますので ACTIVATE ACCOUNT をクリックして頂きます。

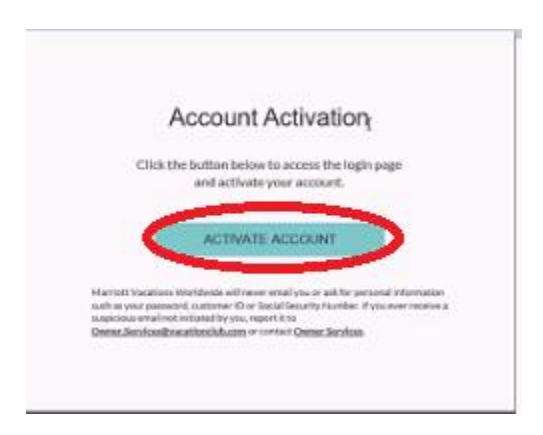

 ⑨ ACTIVATE ACCOUNT をクリックして頂きますと下記のログイン画面に移ります。LOG IN をクリックして 頂き、ご設定いただきましたユーザーネームとパスワードを入力して頂きます。

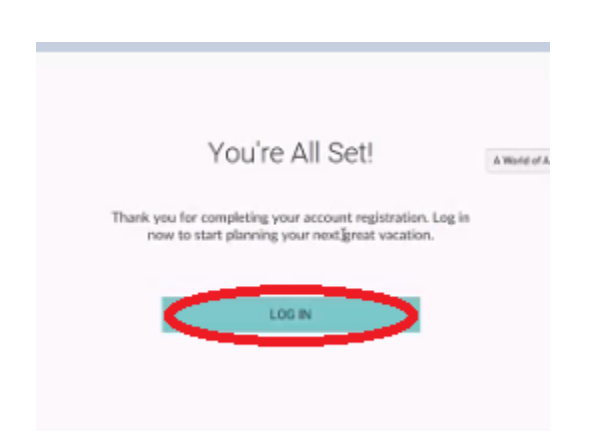

⑩ 最後に、下記情報をご入力いただきますとアカウント作成が完了となります。

| Conn                        | ect Ownership                                                |
|-----------------------------|--------------------------------------------------------------|
| Please provi<br>connect you | de the information below to<br>ir ownership to this account. |
| First Name                  |                                                              |
| お名前()                       | ローマ字)                                                        |
| Last Name                   |                                                              |
| 苗字(口)                       | ーマ字)                                                         |
| Customer ID                 | >                                                            |
| オーナー                        | - 橫番号                                                        |
|                             | SUBMIT                                                       |
|                             | CANCEL                                                       |